# **Communication Tools: Office 365**

Nicole Harr Director of Community Engagement

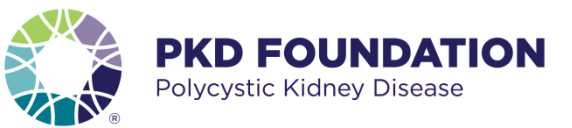

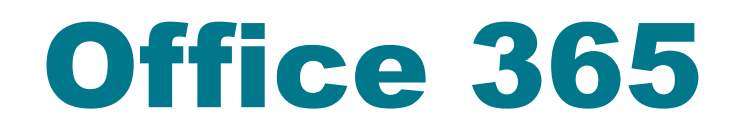

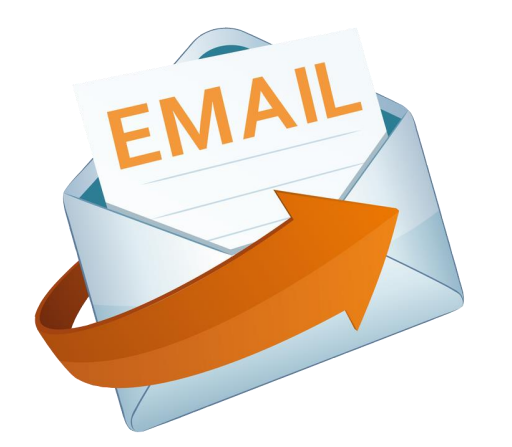

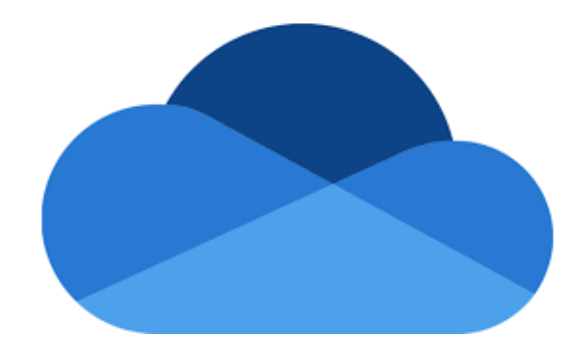

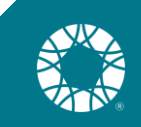

### Office 365 - Outlook

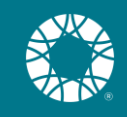

## How to log in to Outlook

- Login into <u>Outlook.com</u>
- Click on Sign In
- User Name: PKDF volunteer email
- Password: PASSWORD provided via email
- Please use the password provided
- Please do not change your password
- Please do not change your signature line

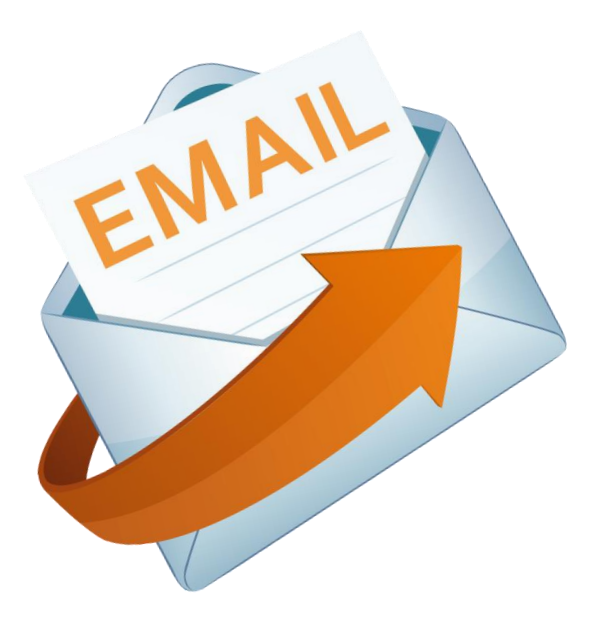

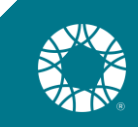

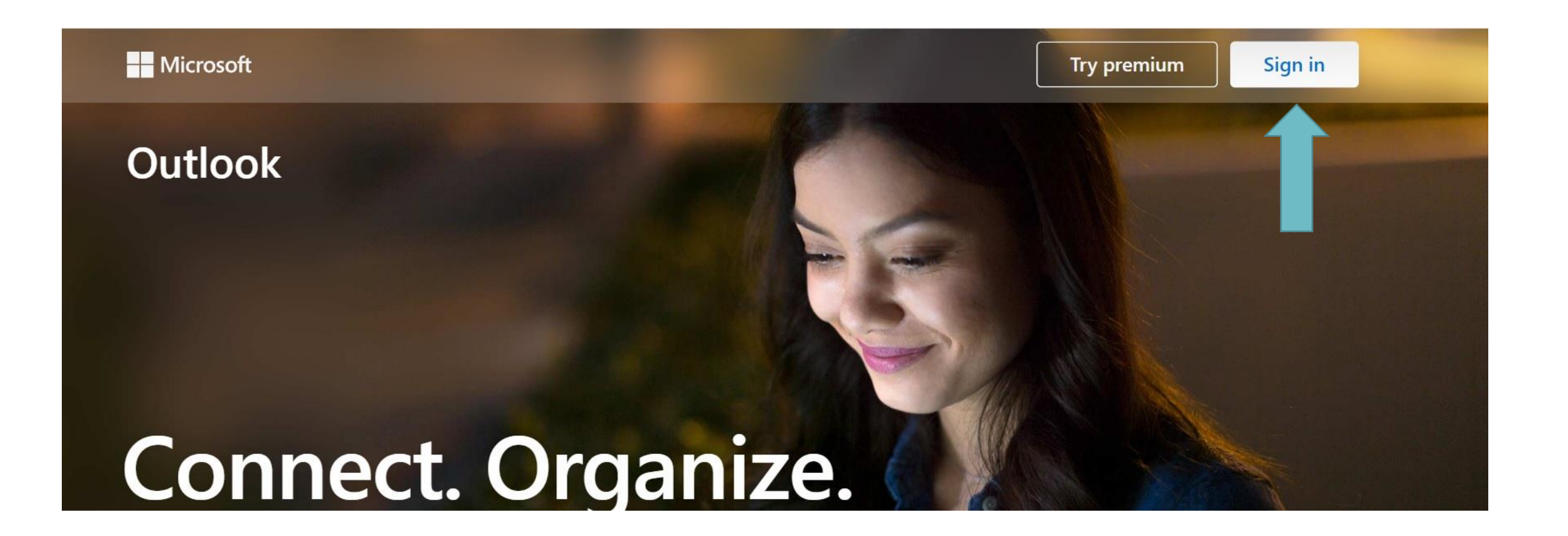

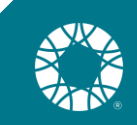

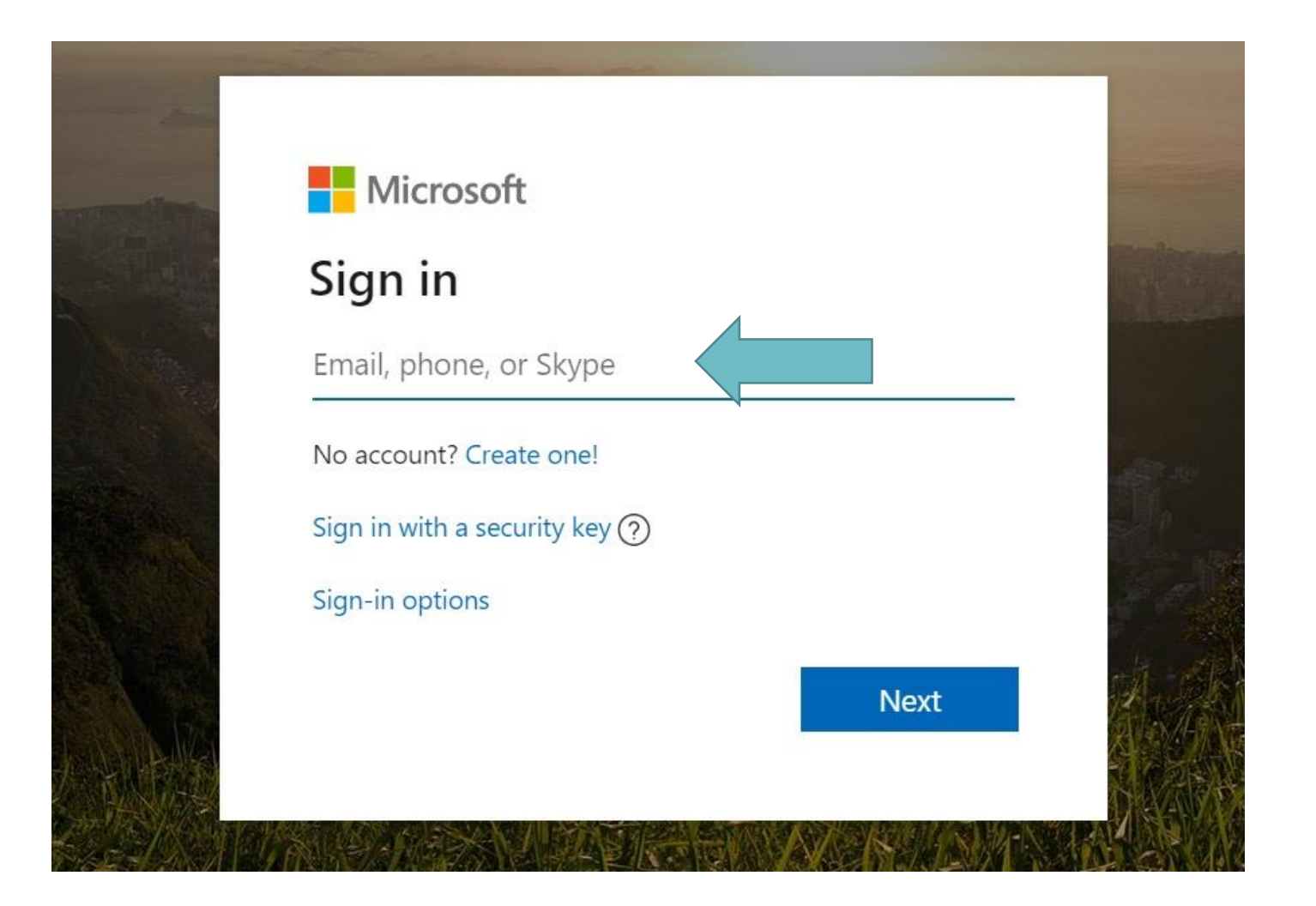

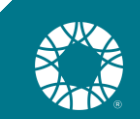

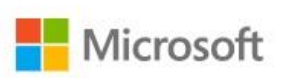

It looks like this email is used with more than one account from Microsoft. Which one do you want to use?

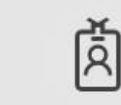

Work or school account Created by your IT department nicoleh@pkdcure.org

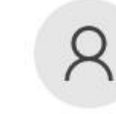

Personal account Created by you nicoleh@pkdcure.org

Tired of seeing this? Rename your personal Microsoft account.

Back

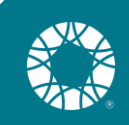

### **Multi-factor authentication (MFA)**

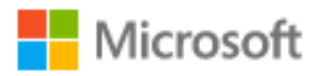

atlanta@pkdcure.org

#### More information required

Your organization needs more information to keep your account secure

Use a different account

Learn more

<u>Next</u>

### How should we contact you?

TOPY.WINDOWSAZURE.COM/prootup.aspx:x-client-ver=6.12.1.U&X-client-SKU=1D\_NETSTANDAKU2\_U&culture=en-US

| Microsoft                                                                                                    |                                                                           |
|----------------------------------------------------------------------------------------------------|---------------------------------------------------------------------------|
| Additional security verification                                                                                 | Select Country and                                                        |
| Secure your account by adding phone verification to your password. View video to know how to secure your account | add phone number                                                          |
| Step 1: How should we contact you?   Authentication phone     Select your country or region                      | <b>Choose method:</b> Send<br>a code by text or you<br>can choose call me |
| Metho d                                                                                                    |                                                                           |
| O Send me a code by text message                                                                                 |                                                                           |
| ● Call me                                                                                                    |                                                                           |
|                                                                                                    | Next                                                                      |
| Your phone numbers will only be used for account security. Standard telephone and SMS charges will apply.        |                                                                           |

©2022 Microsoft Legal | Privacy

### We've sent a text message

tory.windowsazure.com/proofup.aspx?x-client-Ver=6.12.1.0&x-client-SKU=ID\_NETSTANDARD2\_0&culture=en-US

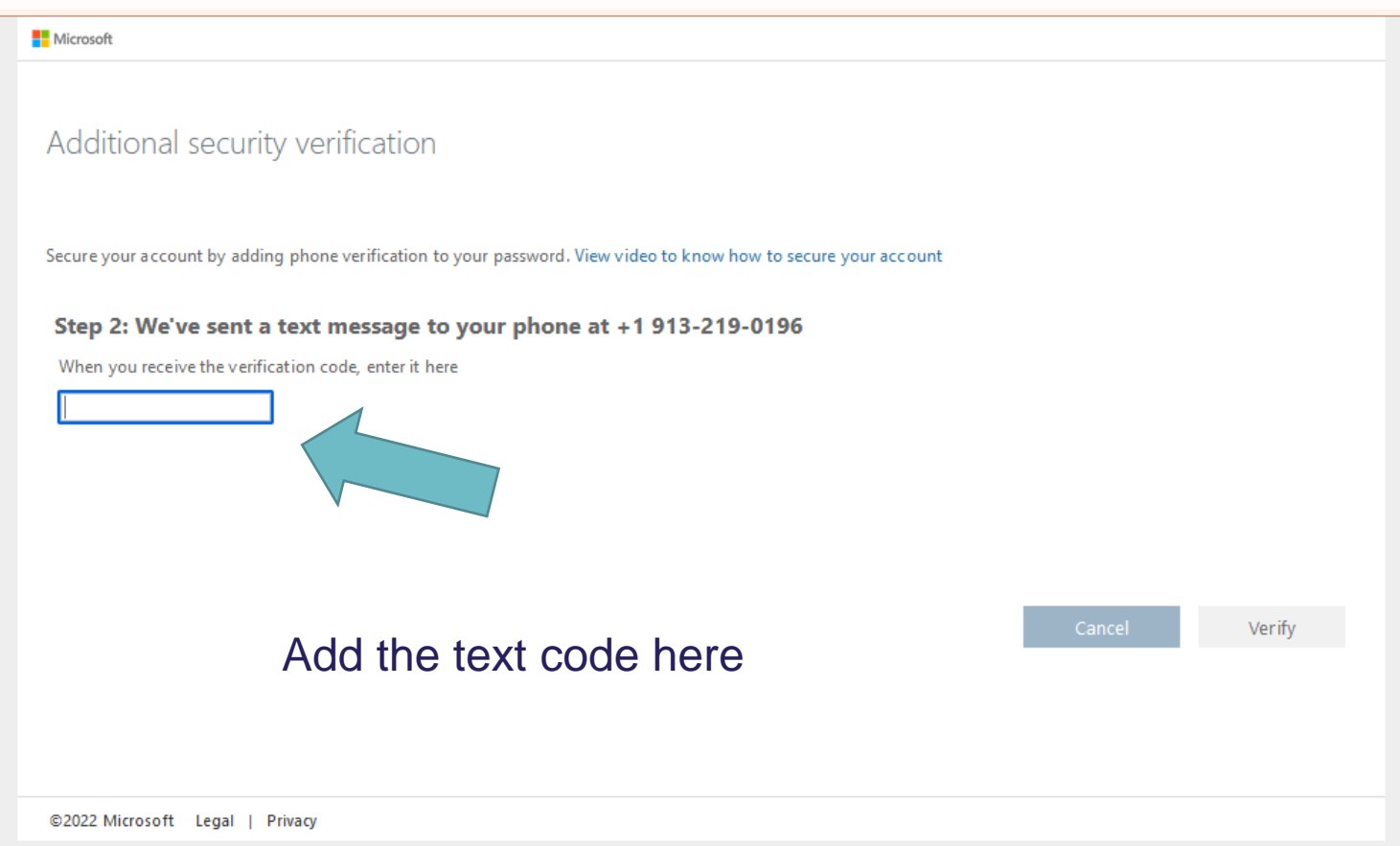

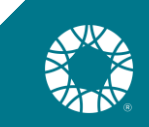

Microsoft

#### Additional security verification

Secure your account by adding phone verification to your password. View video to know how to secure your account

#### Step 3: Keep using your existing applications

In some apps, like Outlook, Apple Mail, and Microsoft Office, you can't use a phone to secure your account. To use these apps, you'll need to create a new "app password" to use in place of your work or school account password. Learn more

#### Get started with this app password:

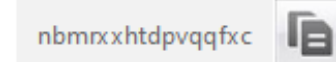

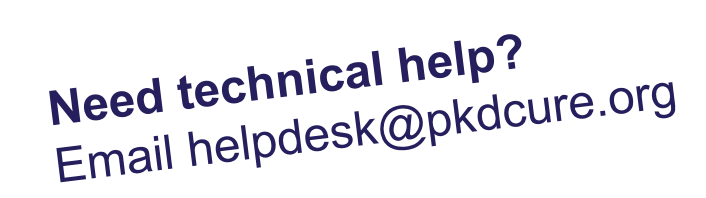

Done

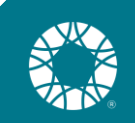

©2022 Microsoft Legal | Privacy

## **Outlook to your mobile device**

- Sign into Outlook email address in Mail application on iPhone
- Open iPhone settings
- Scroll down to "Passwords & Accounts"
- Click on "Add Account" under the list of existing accounts
- Click on "Exchange" (should be second from top)
- Enter your @pkdcure.org email address
  - The description will be the name displayed for this account in your Mail app and will default to "Exchange" if nothing is entered.
- A window will pop up that says: "Sign in to your 'pkdcure.org' Exchange account using Microsoft?"
- Click "Sign In"
- A window should open that takes you to the microsoftonline.com login webpage.
- Enter the password for your @pkdcure.org account.
- If the login is successful, you will be directed back to the mail app where you will see a list with buttons toggled to green.
- Click save in the upper right corner.
- You will be directed back to "Passwords & Accounts" where the account you just added should now be listed.
- You can exit out of "Settings" and return to your home screen.
- Open your "Mail" app.
- Your newly added account should now be listed under your mailboxes.

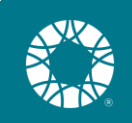

### **Mobile App**

 $\leftarrow$ 

### Android

### Here are steps for an <u>Android</u>.

Q

J

microsoft outlook email app f...

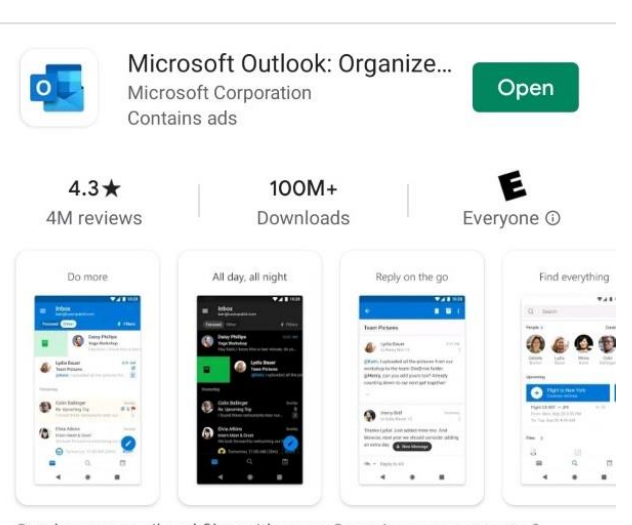

Send secure mail and files with ease. Organize your contacts  $\& % \left( {{\mathbf{w}}_{i}} \right) = 0$  weekly schedule.

#### **iPhone**

Here are steps for an <u>iPhone</u>.

Search Microsoft Outlook

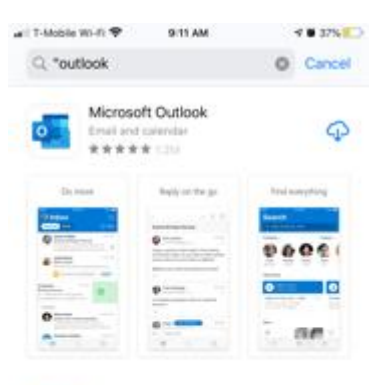

A story 6 Cool Features in the New Outlook Because organized email is an organized life

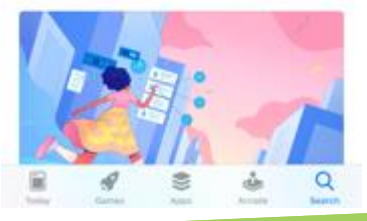

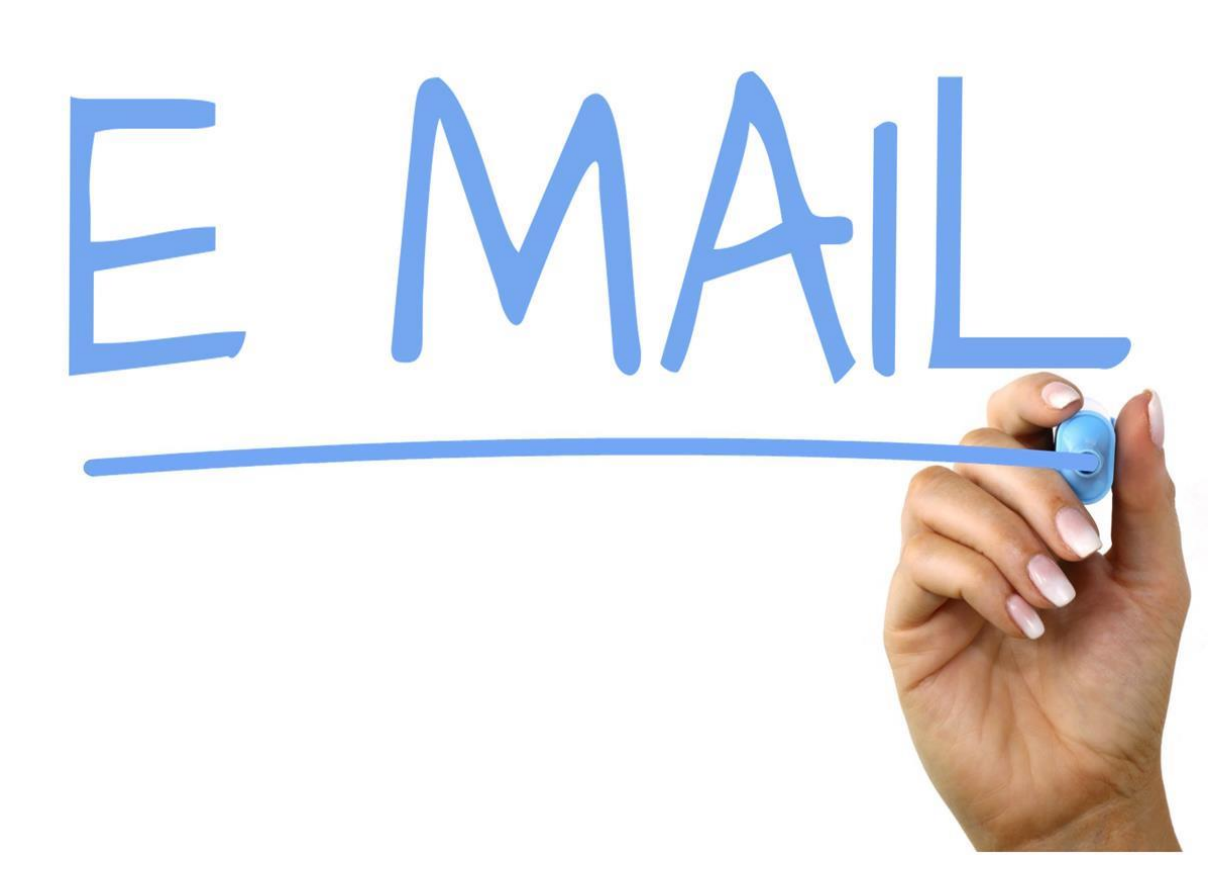

- PKDF staff rely on email when communicating with volunteers.
- Please use your pkdcure.org email when communicating with the PKD community and any businesses related communications.
- Please check your pkdcure.org email 2-3 times per week.

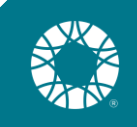

## Set up your signature line

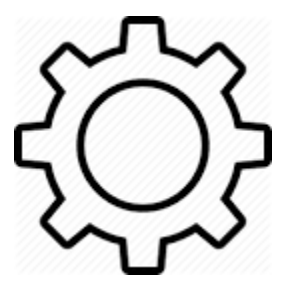

### **Nicole Harr**

PKD Foundation Volunteer PKD Connect Ambassador | Kansas City

Facebook

### **Nicole Harr**

PKD Foundation Volunteer PKD Connect Peer Mentor 816.268.8483 Direct|Text

Donate today and help us #endPKD.

Donate today and help us #endPKD

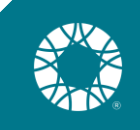

### Office 365 - One Drive

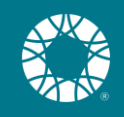

### What is OneDrive?

- An online storage platform
- Store all files in one place
- Share and collaborate with PKD Connect staff
- Get your files from anywhere

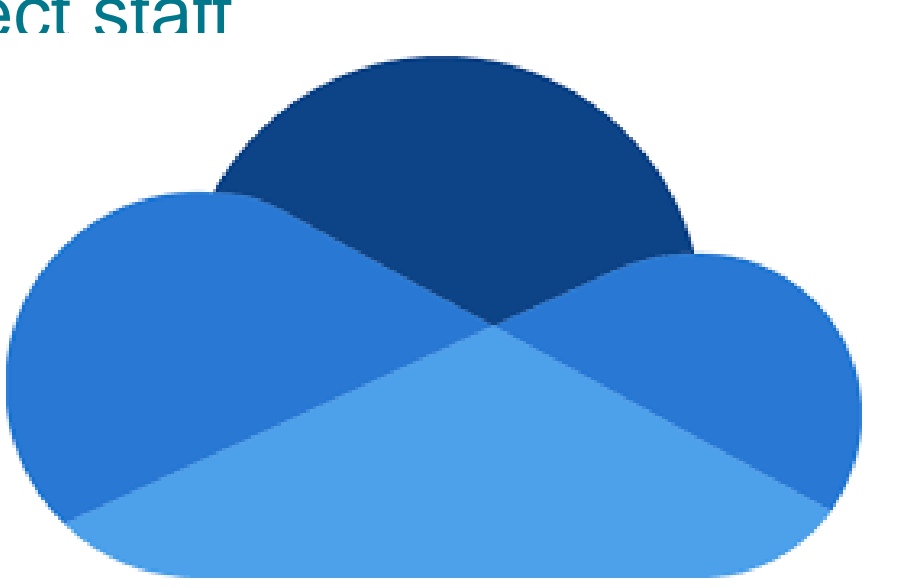

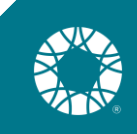

### How to access OneDrive?

- Online go to <u>www.office.com</u>
  - Click on the OneDrive icon

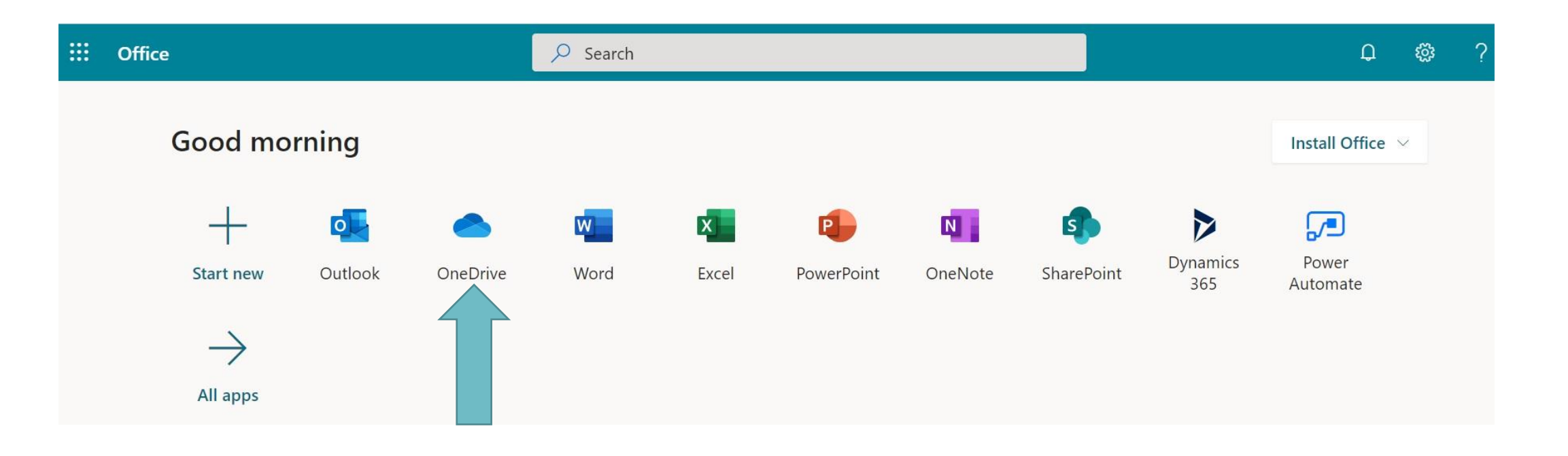

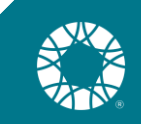

|   | Outlook     | ,∽ Search                 |          |
|---|-------------|---------------------------|----------|
|   | New message | 🖻 Mark all as read 🦻 Undo |          |
| > | Favorites   | 🕗 Inbox ★                 | Filter ~ |

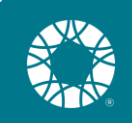

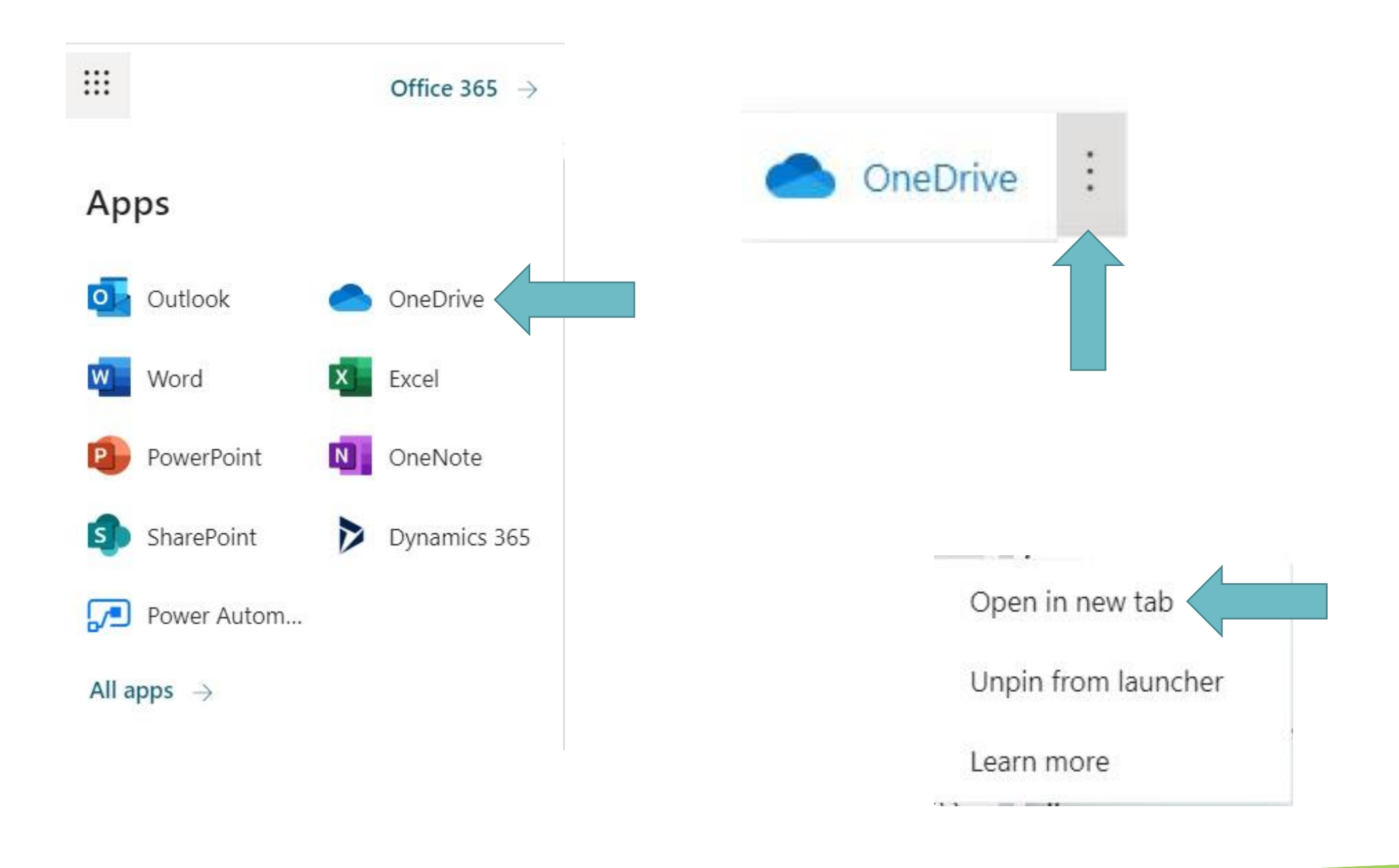

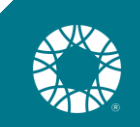

### **Thank you for participating!**

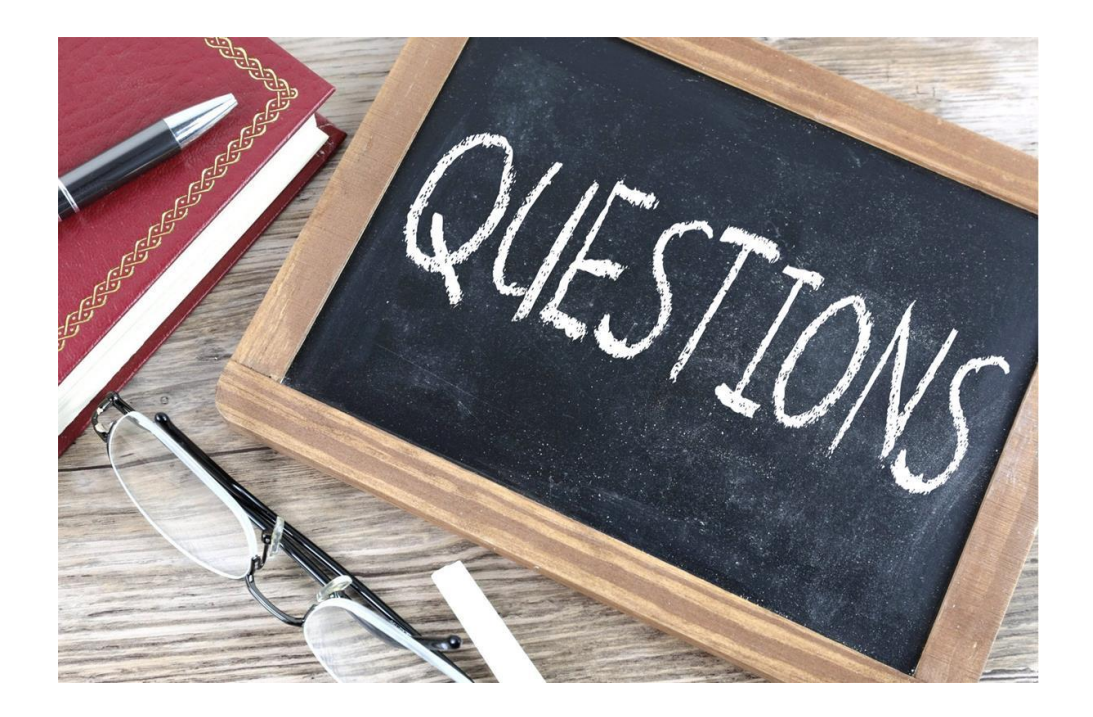

Please contact your staff lead with questions! We are here to help.

Nicole Harr Nicoleh@pkdcure.org

Sue Full Suef@pkdcure.org

Danielle Rose Danieller@pkdcure.org